## RADDRIZZIAMO L'ORIZZONTE

Per quanto ben attenti sul come comporre e scattare una foto di un panorama, capita a volte che questa risulti poi a monitor con l'orizzonte leggermente inclinato e a meno che questo non sia esageratamente esasperato e quindi voluto (foto 01), l'errore tende a far cadere l'ago della bilancia da una buona foto ad una erroneamente composta (foto 02)

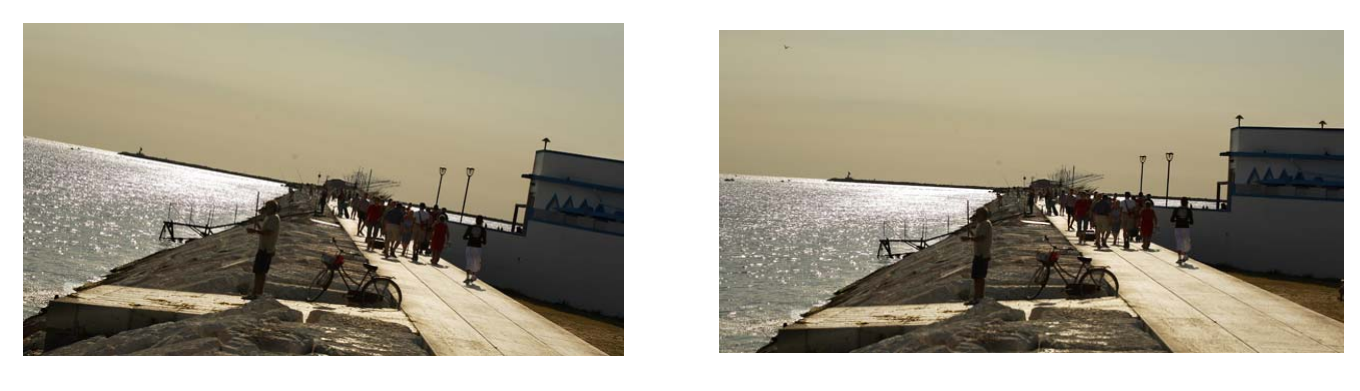

Foto 01

Foto 02

Photoshop in post produzione ci aiuta con pochi click a correggere l'errore vediamo come .:

Apriamo l'immagine con File > apri immagine e poi dal menù **analisi** scegliamo **strumento righello** 

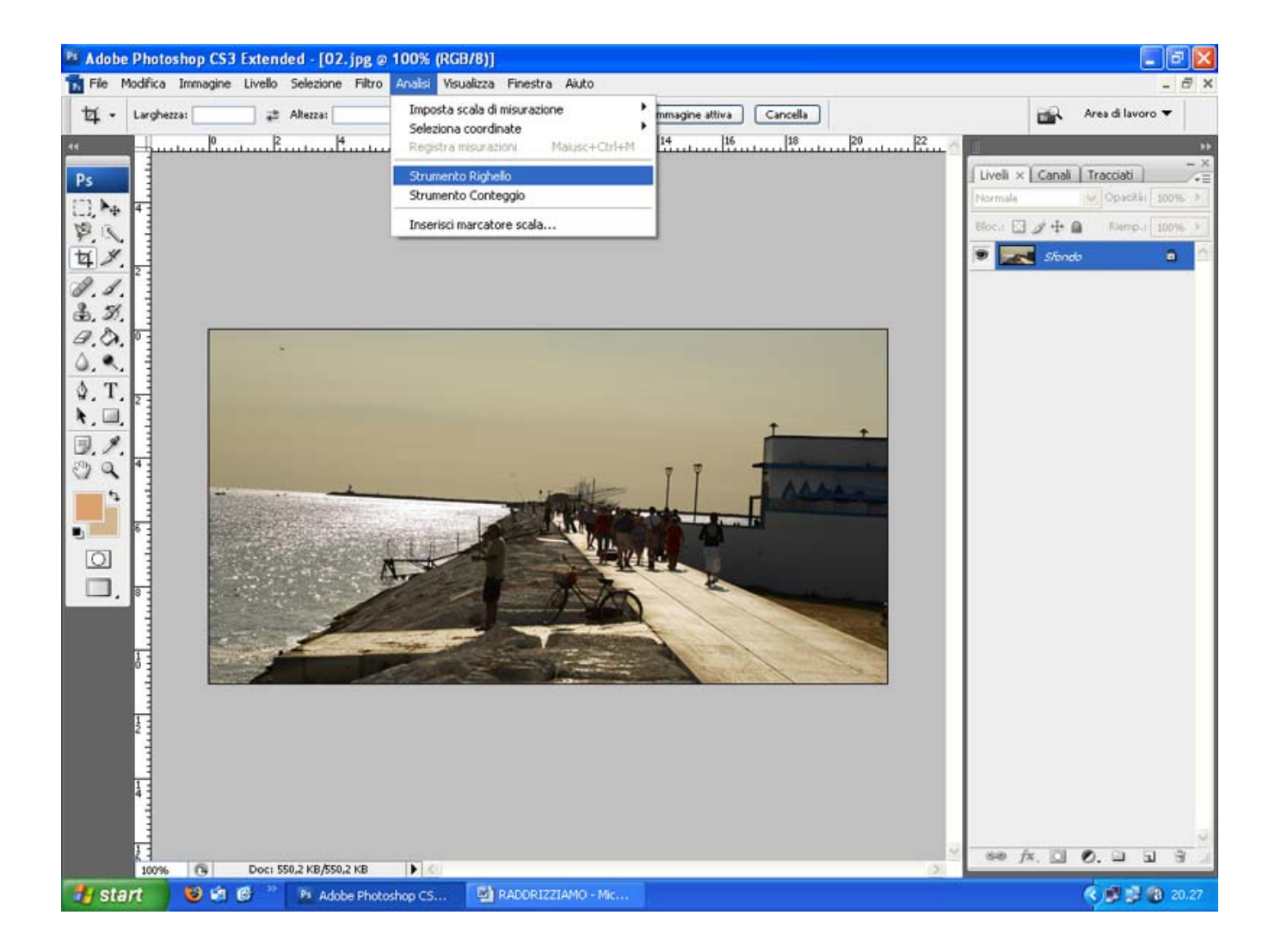

Ci posizioniamo con un click sopra la linea dell'orizzonte e tracciamo con il mouse una linea parallela o sopra l'asse dell'orizzonte .

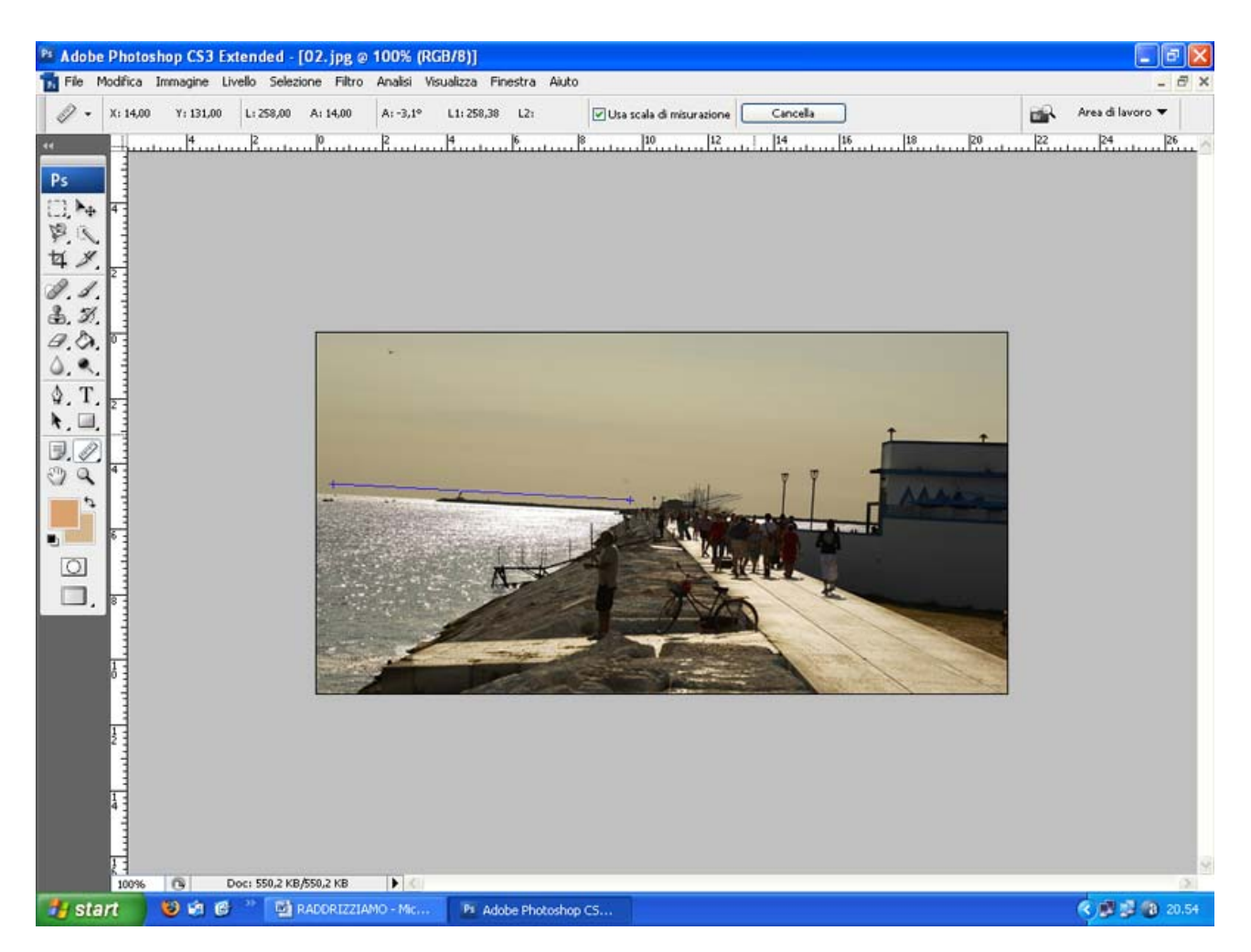

Dal menù IMMAGINE poi scegliamo Ruota quadro e poi andiamo a cliccare su Altro

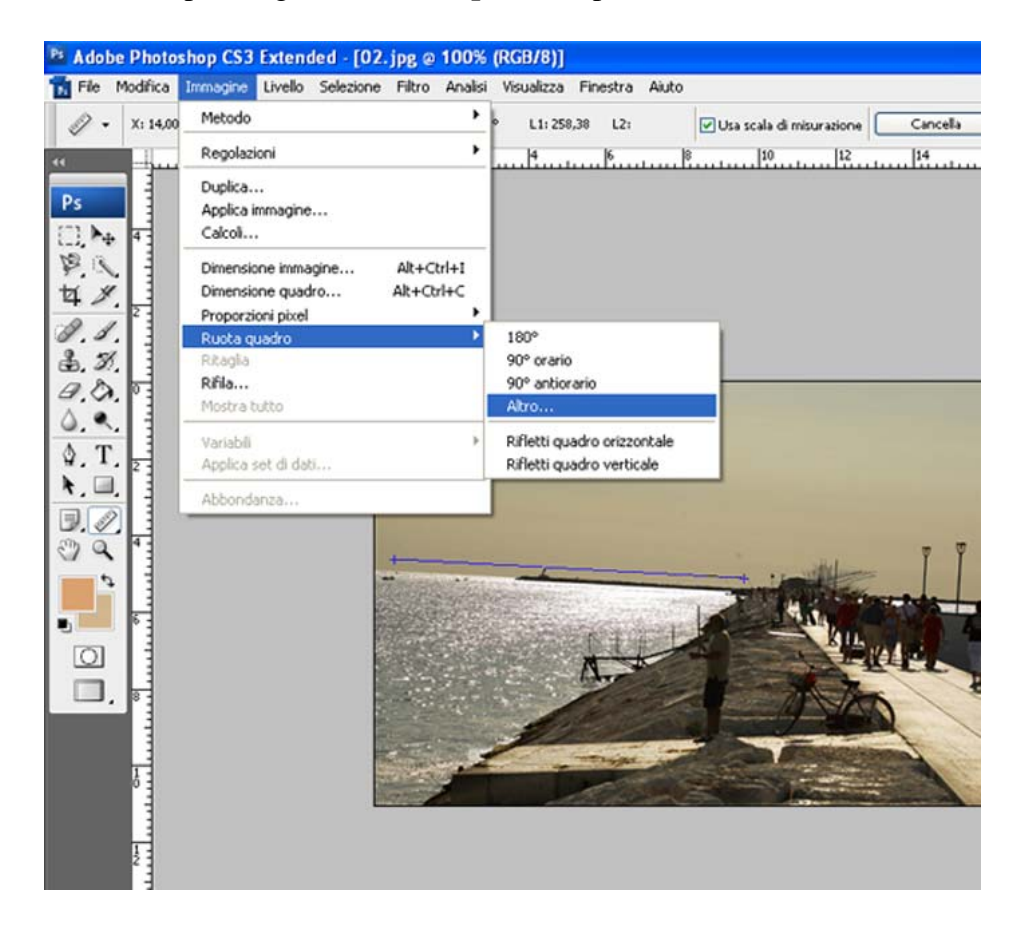

Ci viene presentato una finestra dove si evidenzia in automatico di quanti gradi il nostro orizzonte è inclinato, ( in questo caso è di 3,23 ) clicchiamo OK e automaticamente la nostra immagine magicamente si raddrizza

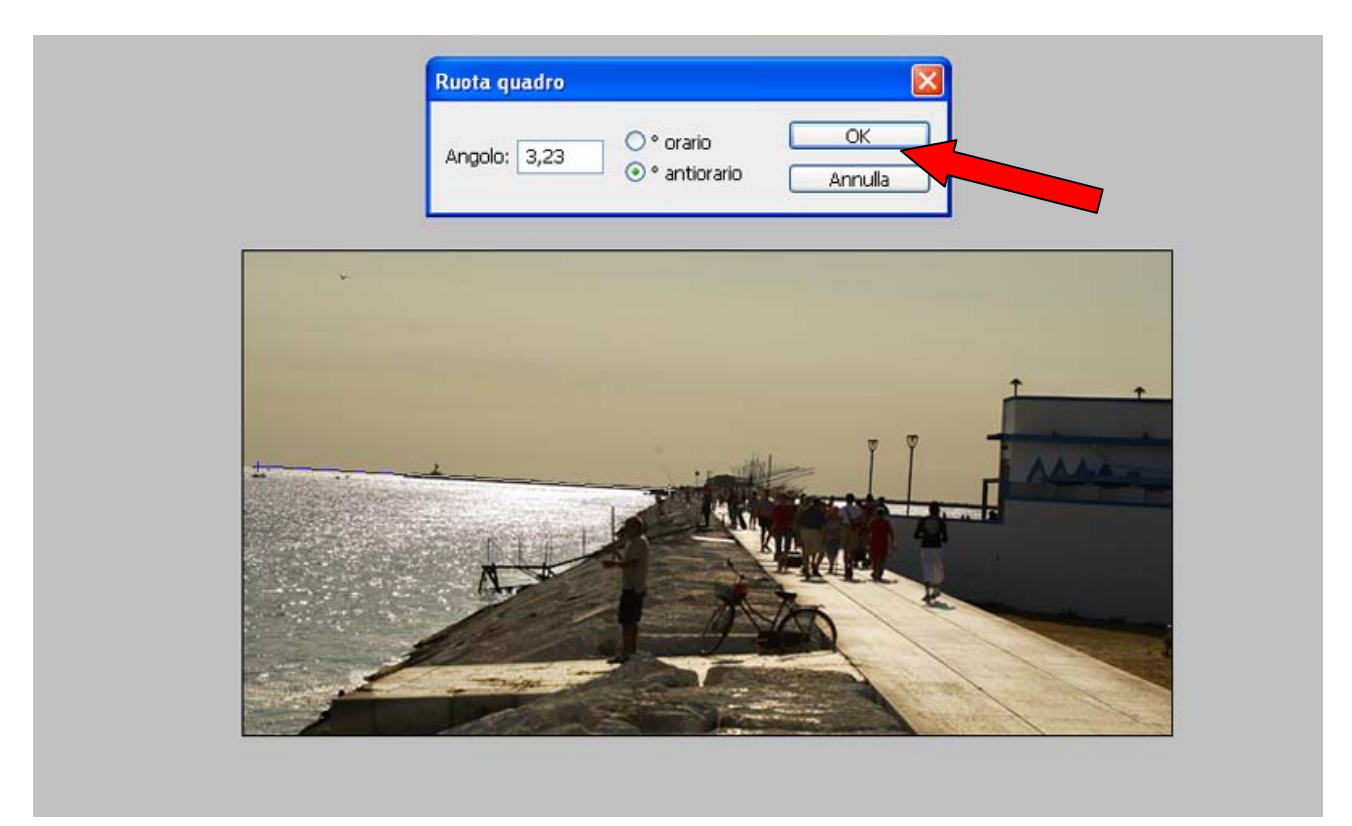

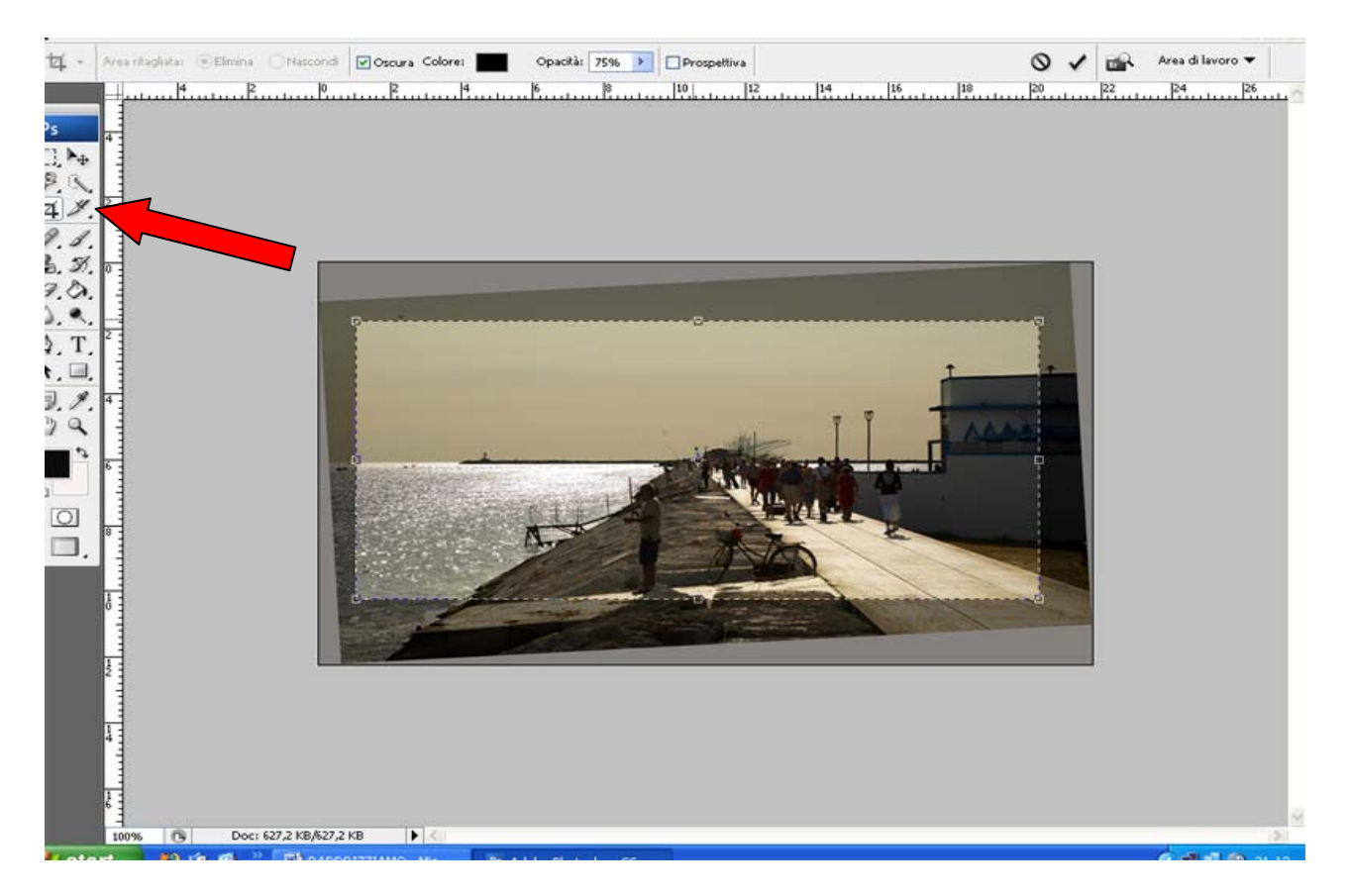

Con l'opzione **Taglierina** evidenziamo e tagliamo la foto per correggere i bordi aiutandoci magari dalla maniglie sopra, sotto e nei lati della mascherina e infine clicchiamo .

## Ecco infine la nostra foto con l'orizzonte correttamente allineato.

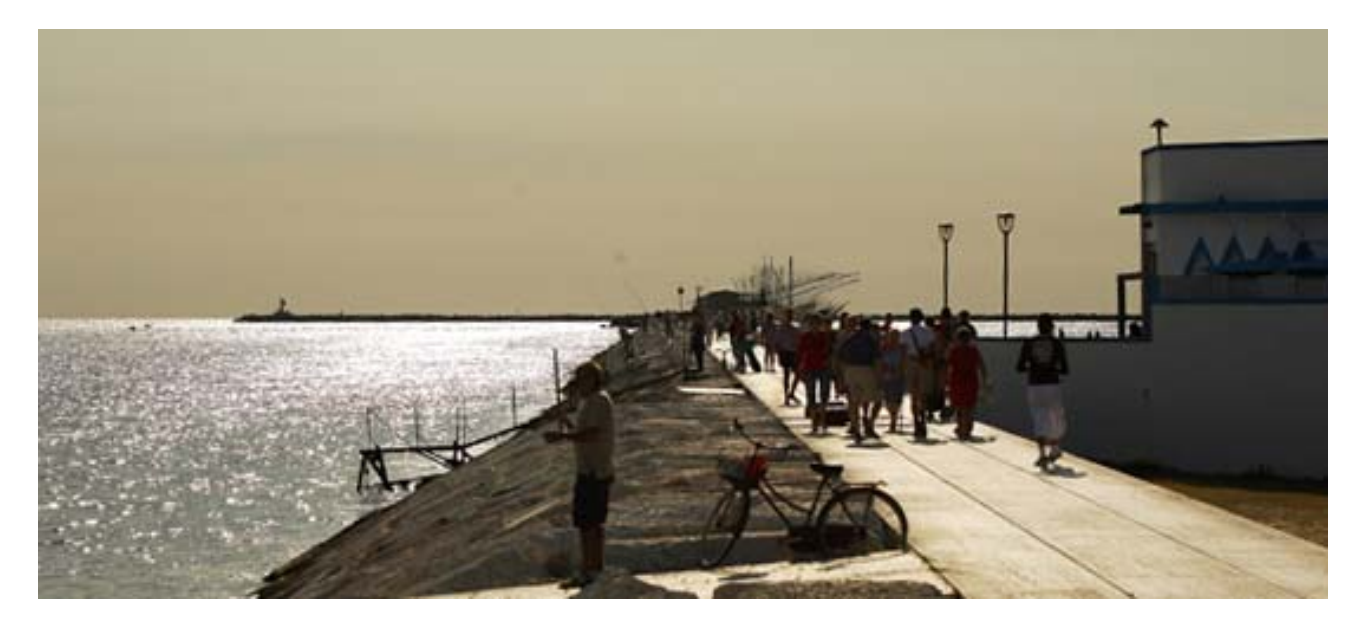

by Ross www.choctawaatchee.it